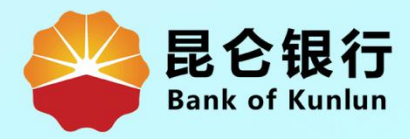

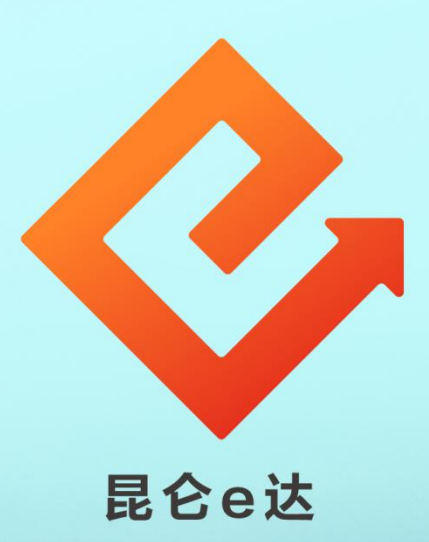

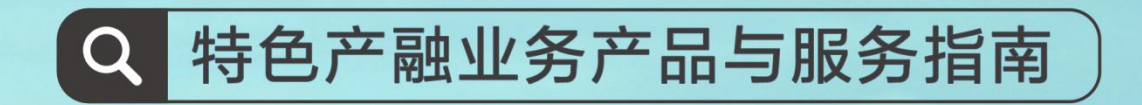

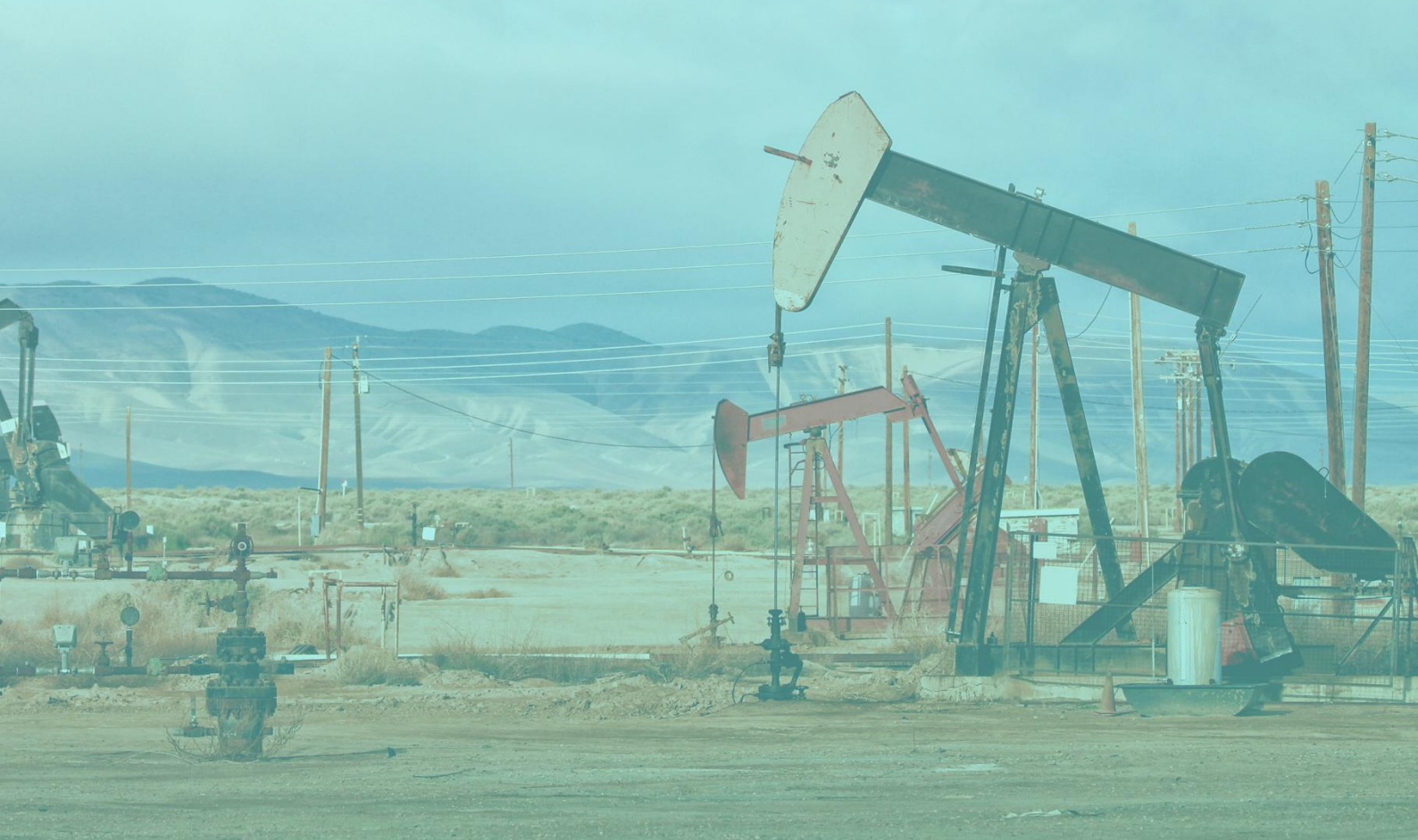

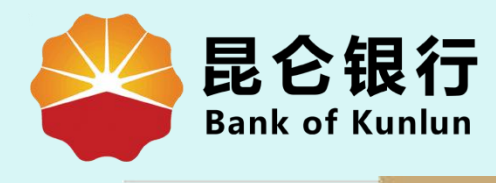

#### UT.05.02

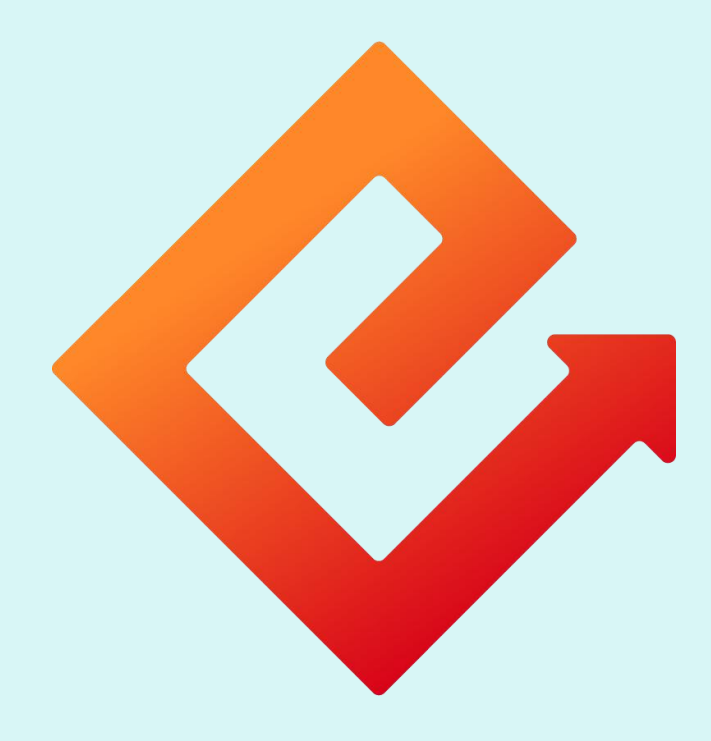

## 昆仑e达

## --中油优途钱包关闭及状态管理

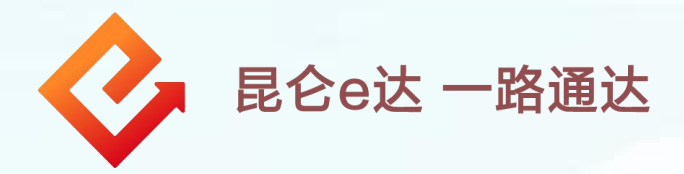

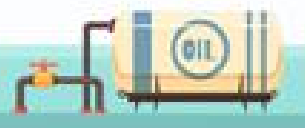

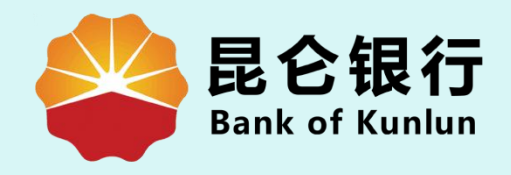

# 01 关闭优途钱包

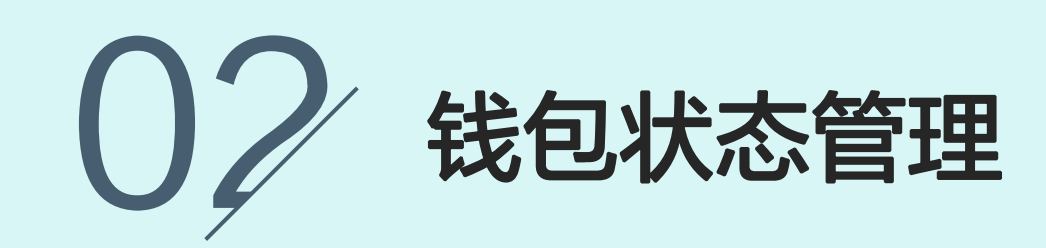

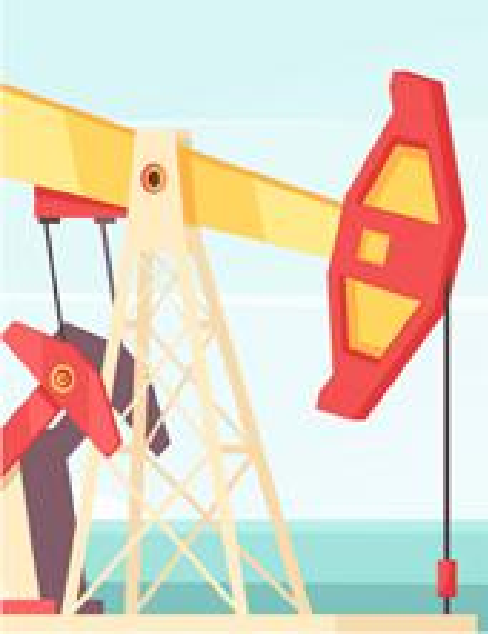

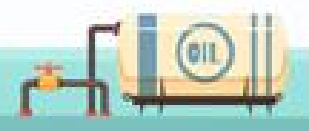

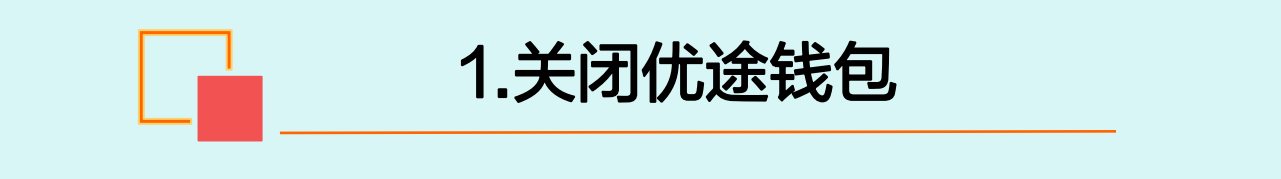

点击优途钱包-关闭优途钱包 1.当钱包中仍有本金时,点击"关闭优途钱包",系统将提示"您 的优途钱包余额不为0,请您在确认余额为0后关闭钱包" 2.当钱包中已没有本金时,可进行优途钱包关闭;点击"确认关闭" 后可继续操作,**系统将提示:关闭优途**钱包后,钱包内的优惠权益 或赠送金额将一并注销作废。

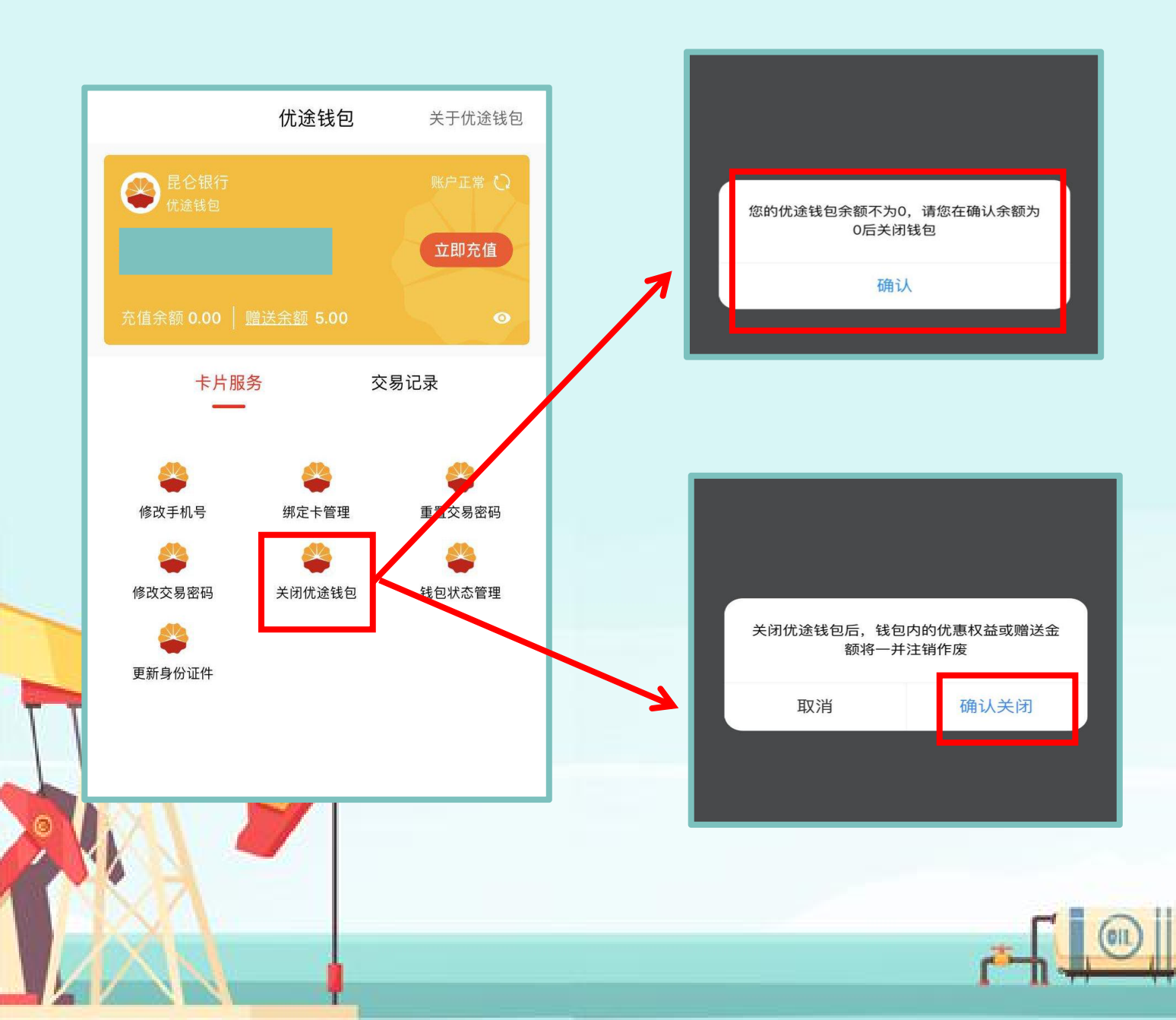

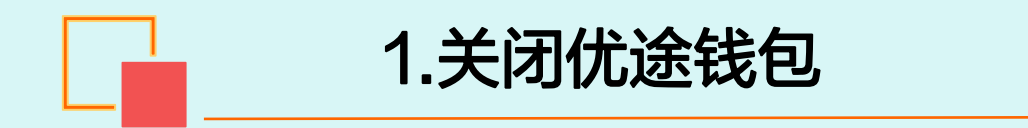

3.根据系统页面提示,输入<mark>6位数字交易密码</mark>,即可完成关 闭。

|   | <    | 关闭优途钱包 |  | < | 关闭优途钱包       |          |
|---|------|--------|--|---|--------------|----------|
|   | 姓名   |        |  |   |              |          |
|   | 钱包账户 |        |  |   | $\checkmark$ |          |
|   | 交易密码 | •••••  |  |   | 关闭优途钱包成工     | <i>Ъ</i> |
|   |      | 确定     |  |   | 返回           |          |
|   |      |        |  |   |              |          |
|   |      |        |  |   |              |          |
|   | ě    |        |  |   |              |          |
| T | PAT  |        |  |   |              |          |
|   |      |        |  |   |              |          |
|   |      |        |  |   |              | <u></u>  |

1.当钱包账户的母账户(电子账户)因开户后6个月未动账或长期不动户等原因引起的账户被进行交易控制,可通过中油优途客户端通过钱包状态管理处,解除交易控制。
2. 点击钱包状态管理-开始检测-进入人脸识别页面,验证通过

2. 钱包状态管理

后, 钱包状态恢复正常。

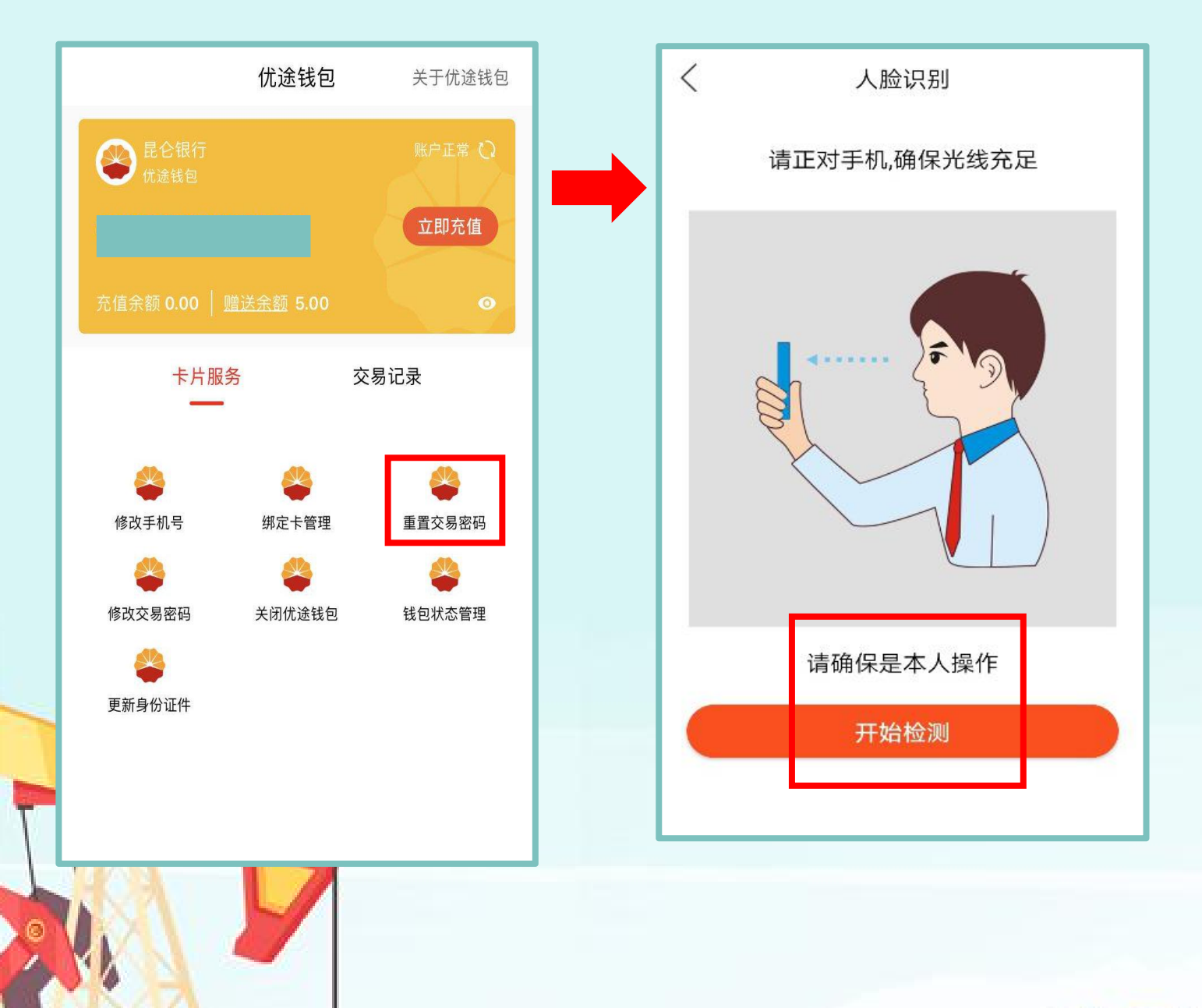

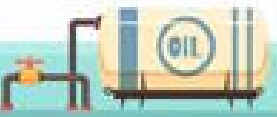

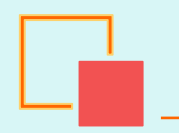

#### 2. 钱包状态管理

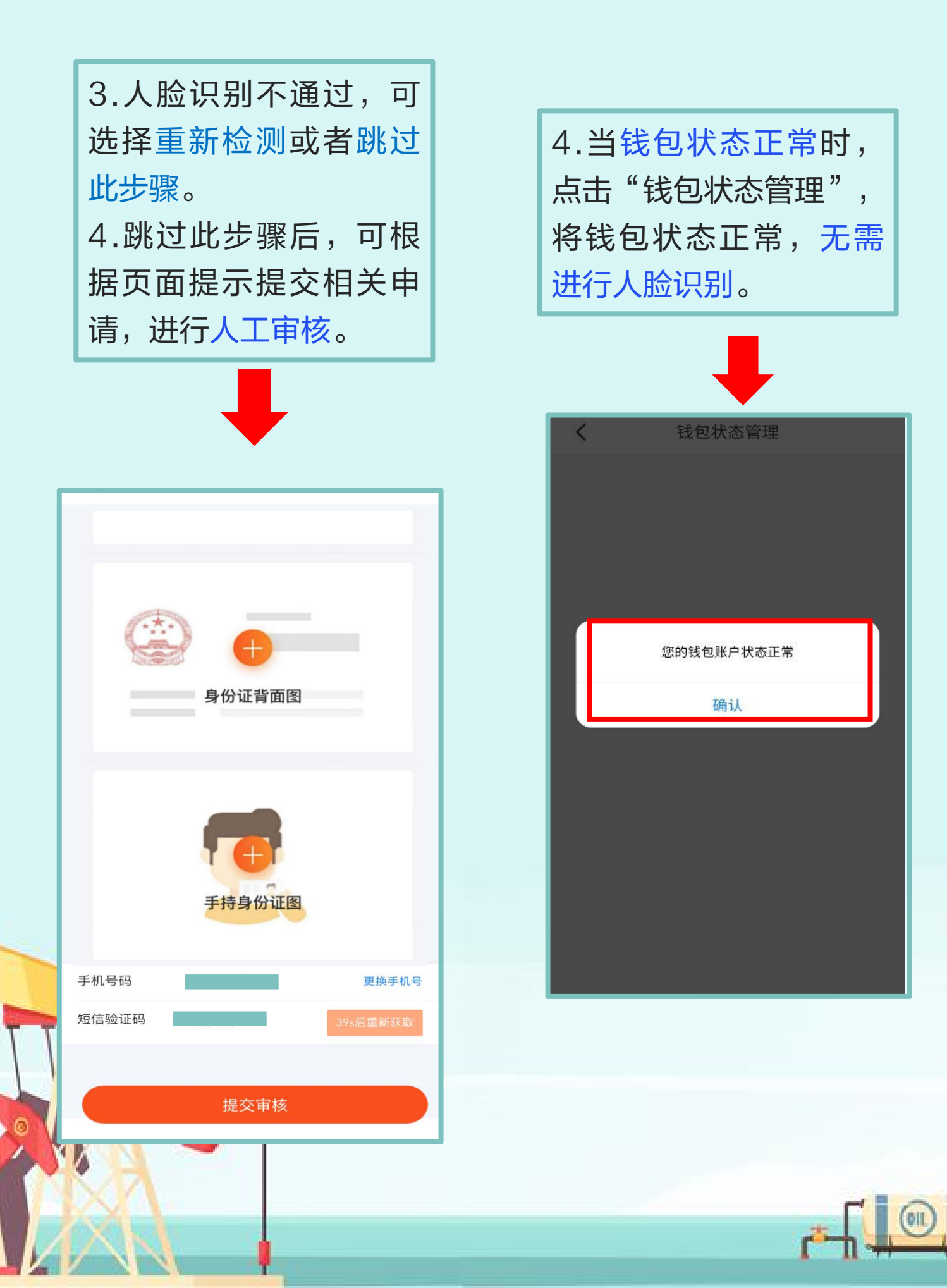

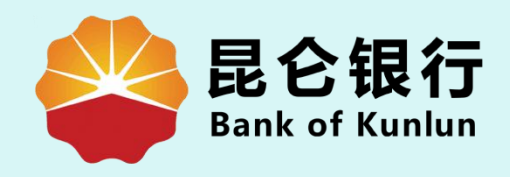

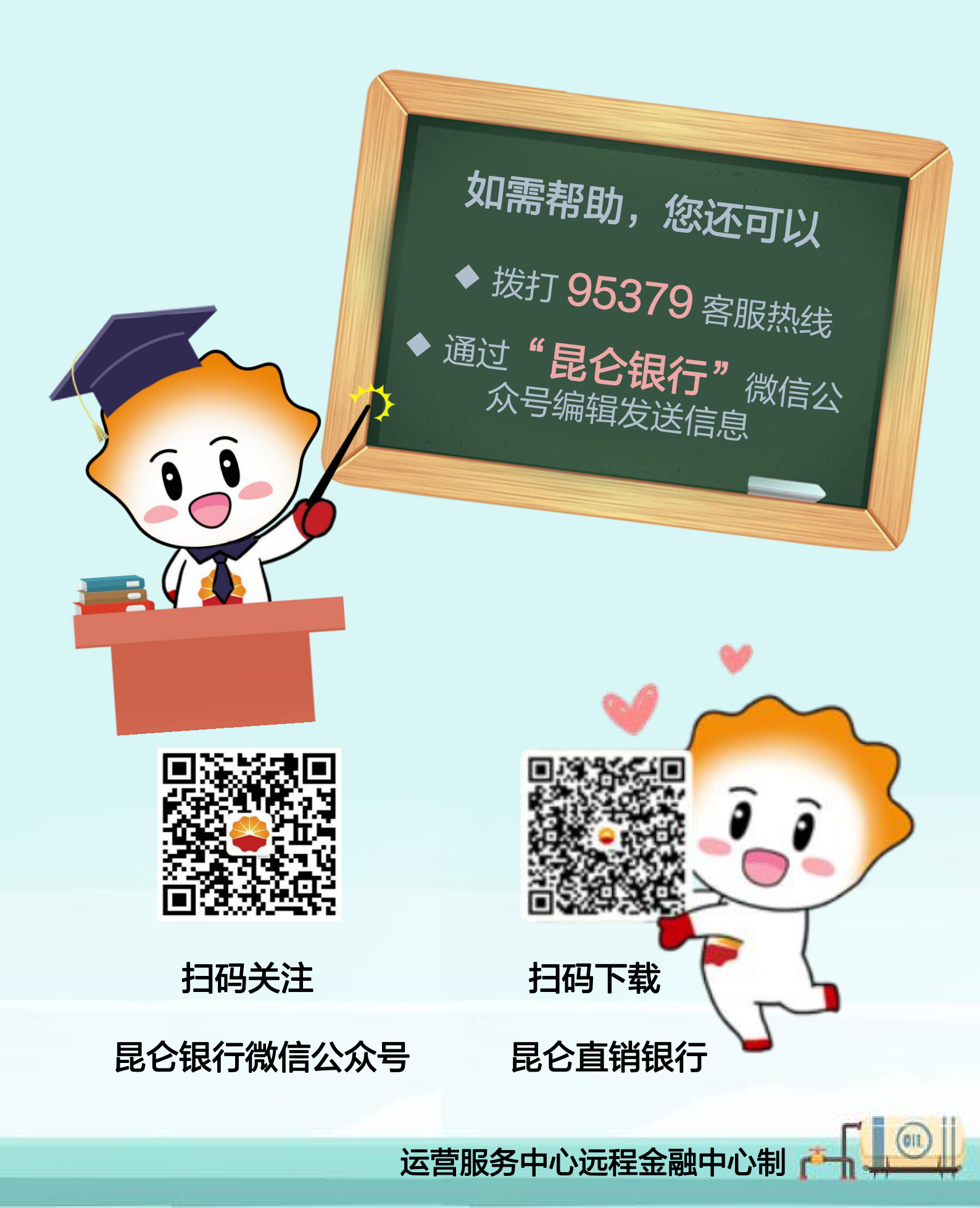